#### Sun Ethernet Fabric Operating System

**RMON Administration Guide** 

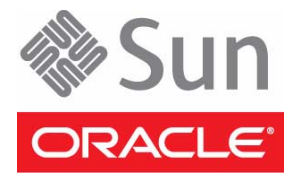

Part No.: E24665-02 July 2012 Copyright © 2010, 2012, Oracle and/or its affiliates. All rights reserved.

This software and related documentation are provided under a license agreement containing restrictions on use and disclosure and are protected by intellectual property laws. Except as expressly permitted in your license agreement or allowed by law, you may not use, copy, reproduce, translate, broadcast, modify, license, transmit, distribute, exhibit, perform, publish, or display any part, in any form, or by any means. Reverse engineering, disassembly, or decompilation of this software, unless required by law for interoperability, is prohibited.

The information contained herein is subject to change without notice and is not warranted to be error-free. If you find any errors, please report them to us in writing.

If this is software or related software documentation that is delivered to the U.S. Government or anyone licensing it on behalf of the U.S. Government, the following notice is applicable:

U.S. GOVERNMENT END USERS. Oracle programs, including any operating system, integrated software, any programs installed on the hardware, and/or documentation, delivered to U.S. Government end users are "commercial computer software" pursuant to the applicable Federal Acquisition Regulation and agency-specific supplemental regulations. As such, use, duplication, disclosure, modification, and adaptation of the programs, including any operating system, integrated software, any programs installed on the hardware, and/or documentation, shall be subject to license terms and license restrictions applicable to the programs. No other rights are granted to the U.S. Government.

This software or hardware is developed for general use in a variety of information management applications. It is not developed or intended for use in any inherently dangerous applications, including applications that may create a risk of personal injury. If you use this software or hardware in dangerous applications, then you shall be responsible to take all appropriate fail-safe, backup, redundancy, and other measures to ensure its safe use. Oracle Corporation and its affiliates disclaim any liability for any damages caused by use of this software or hardware in dangerous applications.

Oracle and Java are registered trademarks of Oracle and/or its affiliates. Other names may be trademarks of their respective owners.

Intel and Intel Xeon are trademarks or registered trademarks of Intel Corporation. All SPARC trademarks are used under license and are trademarks or registered trademarks of SPARC International, Inc. AMD, Opteron, the AMD logo, and the AMD Opteron logo are trademarks or registered trademarks of Advanced Micro Devices. UNIX is a registered trademark of The Open Group.

This software or hardware and documentation may provide access to or information on content, products, and services from third parties. Oracle Corporation and its affiliates are not responsible for and expressly disclaim all warranties of any kind with respect to third-party content, products, and services. Oracle Corporation and its affiliates will not be responsible for any loss, costs, or damages incurred due to your access to or use of third-party content, products, or services.

Copyright © 2010, 2012, Oracle et/ou ses affiliés. Tous droits réservés.

Ce logiciel et la documentation qui l'accompagne sont protégés par les lois sur la propriété intellectuelle. Ils sont concédés sous licence et soumis à des restrictions d'utilisation et de divulgation. Sauf disposition de votre contrat de licence ou de la loi, vous ne pouvez pas copier, reproduire, traduire, diffuser, modifier, breveter, transmettre, distribuer, exposer, exécuter, publier ou afficher le logiciel, même partiellement, sous quelque forme et par quelque procédé que ce soit. Par ailleurs, il est interdit de procéder à toute ingénierie inverse du logiciel, de le désassembler ou de le décompiler, excepté à des fins d'interopérabilité avec des logiciels tiers ou tel que prescrit par la loi.

Les informations fournies dans ce document sont susceptibles de modification sans préavis. Par ailleurs, Oracle Corporation ne garantit pas qu'elles soient exemptes d'erreurs et vous invite, le cas échéant, à lui en faire part par écrit.

Si ce logiciel, ou la documentation qui l'accompagne, est concédé sous licence au Gouvernement des Etats-Unis, ou à toute entité qui délivre la licence de ce logiciel ou l'utilise pour le compte du Gouvernement des Etats-Unis, la notice suivante s'applique :

U.S. GOVERNMENT END USERS. Oracle programs, including any operating system, integrated software, any programs installed on the hardware, and/or documentation, delivered to U.S. Government end users are "commercial computer software" pursuant to the applicable Federal Acquisition Regulation and agency-specific supplemental regulations. As such, use, duplication, disclosure, modification, and adaptation of the programs, including any operating system, integrated software, any programs installed on the hardware, and/or documentation, shall be subject to license terms and license restrictions applicable to the programs. No other rights are granted to the U.S. Government.

Ce logiciel ou matériel a été développé pour un usage général dans le cadre d'applications de gestion des informations. Ce logiciel ou matériel n'est pas conçu ni n'est destiné à être utilisé dans des applications à risque, notamment dans des applications pouvant causer des dommages corporels. Si vous utilisez ce logiciel ou matériel dans le cadre d'applications dangereuses, il est de votre responsabilité de prendre toutes les mesures de secours, de sauvegarde, de redondance et autres mesures nécessaires à son utilisation dans des conditions optimales de sécurité. Oracle Corporation et ses affiliés déclinent toute responsabilité quant aux dommages causés par l'utilisation de ce logiciel ou matériel pour ce type d'applications.

Oracle et Java sont des marques déposées d'Oracle Corporation et/ou de ses affiliés. Tout autre nom mentionné peut correspondre à des marques appartenant à d'autres propriétaires qu'Oracle.

Intel et Intel Xeon sont des marques ou des marques déposées d'Intel Corporation. Toutes les marques SPARC sont utilisées sous licence et sont des marques ou des marques déposées de SPARC International, Inc. AMD, Opteron, le logo AMD et le logo AMD Opteron sont des marques ou des marques déposées d'Advanced Micro Devices. UNIX est une marque déposée d'The Open Group.

Ce logiciel ou matériel et la documentation qui l'accompagne peuvent fournir des informations ou des liens donnant accès à des contenus, des produits et des services émanant de tiers. Oracle Corporation et ses affiliés déclinent toute responsabilité ou garantie expresse quant aux contenus, produits ou services émanant de tiers. En aucun cas, Oracle Corporation et ses affiliés ne sauraient être tenus pour responsables des pertes subies, des coûts occasionnés ou des dommages causés par l'accès à des contenus, produits ou services tiers, ou à leur utilisation.

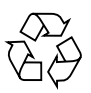

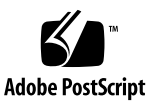

## Contents

#### Using This Documentation 1

Product Notes 1

Related Documentation 2

Acronyms and Abbreviations 2

CLI Command Modes 3

Feedback 3

Support and Accessibility 4

#### RMON Overview 5

Protocol Description 5 Topology Example 6

#### Configuring RMON 7

Enabling the RMON Module 7

- ▼ Enable the RMON Module 7
- ▼ Disable the RMON Module 8

Configuring the Ethernet Statistics Group 8

- ▼ Enable the Ethernet Statistics Group 9
- ▼ Disable the Ethernet Statistics Group 9

Configuring the Ethernet History Group 10

- ▼ Enable the Ethernet History Group 10
- ▼ Disable the Ethernet History Group 11

Configuring Events 12

- ▼ Create an Event 12
- ▼ Disable an Event 13

Configuring Alarms 14

- ▼ Create an Alarm 14
- ▼ Disable an Alarm 15

# Using This Documentation

This guide contains information and procedures that explain how to configure Oracle's RMON protocol that runs as part of SEFOS. This document is intended for network administrators who configure and maintain SEFOS environments.

- "Product Notes" on page 1
- "Related Documentation" on page 2
- "Acronyms and Abbreviations" on page 2
- "CLI Command Modes" on page 3
- "Feedback" on page 3
- "Support and Accessibility" on page 4

## Product Notes

For late-breaking information and known issues about the following products, refer to the product notes at:

Sun Blade 6000 Ethernet Switched NEM 24p 10GbE:

http://www.oracle.com/pls/topic/lookup?ctx=SB6K-24p-10GbE

Sun Network 10GbE Switch 72p:

http://www.oracle.com/pls/topic/lookup?ctx=SN-10GbE-72p

# **Related Documentation**

| Decumentation                                                | Linke                                                        |
|--------------------------------------------------------------|--------------------------------------------------------------|
| Documentation                                                | Links                                                        |
| All Oracle products                                          | http://oracle.com/documentation                              |
| Sun Blade 6000<br>Ethernet Switched<br>NEM 24p 10GbE         | http://www.oracle.com/pls/topic/lookup?ctx=SB6K-24p-10GbE    |
| Sun Network 10GbE<br>Switch 72p                              | http://www.oracle.com/pls/topic/lookup?ctx=SN-10GbE-72p      |
| Sun Blade 6000<br>modular system                             | http://www.oracle.com/pls/topic/lookup?ctx=sb6000            |
| Oracle Integrated<br>Lights Out Manager<br>(Oracle ILOM) 3.0 | <pre>http://www.oracle.com/pls/topic/lookup?ctx=ilom30</pre> |

For detailed information about the commands and options described in this document, refer to the *Sun Ethernet Fabric Operating System CLI Base Reference Manual*.

# Acronyms and Abbreviations

| Acronym or Abbreviation | Explanation                          |  |
|-------------------------|--------------------------------------|--|
| CLI                     | Command-line interface               |  |
| ID                      | Identifier                           |  |
| ISP                     | Internet service provider            |  |
| NEM                     | Network express module               |  |
| RMON                    | Remote monitoring                    |  |
| SEFOS                   | Sun Ethernet Fabric Operating System |  |
| SNMP                    | Simple Network Management Protocol   |  |

# **CLI Command Modes**

The following table lists the configuration modes used in this document with their access and exit methods.

| Command Mode               | Access Method                                                                                   | Prompt            | Exit Method                                                                                                    |
|----------------------------|-------------------------------------------------------------------------------------------------|-------------------|----------------------------------------------------------------------------------------------------|
| User EXEC                  | Access SEFOS from Oracle ILOM with read-only rights (privilege level 1).                        | SEFOS>            | Use the logout or exit command to return to the Oracle ILOM prompt.                                                                   |
| Privileged<br>EXEC         | Access SEFOS from Oracle ILOM<br>with full administrative rights<br>(privilege level 15).       | SEFOS#            | Use the logout or exit command to return to the Oracle ILOM prompt.                                                                   |
| Global<br>Configuration    | From User EXEC mode, use the enable command.                                                    | SEFOS(config)#    | Use the end command to<br>return to Privileged<br>EXEC mode.                                                                          |
| Interface<br>Configuration | From Global Configuration<br>mode, use the interface<br>interface-type<br>interface-id command. | SEFOS(config-if)# | Use the exit command<br>to return to Global<br>Configuration mode, or<br>use the end command to<br>return to Privileged<br>EXEC mode. |

# Feedback

Provide feedback on this documentation at:

http://www.oracle.com/goto/docfeedback

# Support and Accessibility

| Description                                            | Links                                                                     |
|--------------------------------------------------------|---------------------------------------------------------------------------|
| Access electronic support<br>through My Oracle Support | http://support.oracle.com                                                 |
|                                                        | For hearing impaired:<br>http://www.oracle.com/accessibility/support.html |
| Learn about Oracle's commitment to accessibility       | http://www.oracle.com/us/corporate/accessibility/index.html               |

## **RMON** Overview

This section describes the SEFOS RMON protocol and provides an example topology of a typical RMON configuration.

- "Protocol Description" on page 5
- "Topology Example" on page 6

## **Protocol Description**

RMON is a portable implementation of the Remote Network Monitoring Protocol that conforms to RFC 2819. The RMON software provides remote monitoring of network segments from a central network manager by using an embedded probe that monitors all of the segments to which the network device is connected. RMON provides network administrators with comprehensive network-fault diagnosis, planning, and performance-tuning information. Remote probe devices perform the data collection and processing, which reduces the SNMP traffic on the network and the processing load on the management station. Instead of continuous polling, information is only transmitted to the management station, when required.

RMON provides standard information that you can use to monitor, analyze, and troubleshoot a group of distributed LANs. The standard information includes:

- Packets sent
- Bytes sent
- Packets dropped
- Statistics by host collected by conversations between two sets of addresses
- Certain kinds of events that have occurred

RMON supports these monitoring functions:

- Ethernet statistics, which monitor the flow and type of packets over the specific port
- Ethernet history collection, which shows the flow of packets for a particular interval of time

- Alarms, which monitor the packet size and trigger specified events when the packet count increases or decreases
- Events, which trigger the event types (none, log, or trap)

# **Topology Example**

This example topology illustrates a general network configuration on which you can configure RMON. The procedures in this guide are based on the values given in this example topology. The values for your site might be different. However, you can use this example as a guide to configure RMON in your network environment.

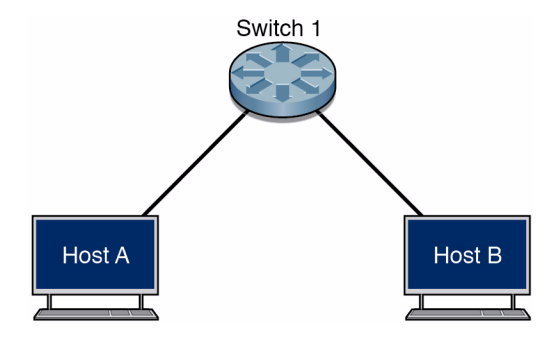

This table contains the network details for the example topology. The procedures in this guide use these values in the instructions as user input.

| Node     | Port   | MAC Address       | IP Address |
|----------|--------|-------------------|------------|
| Host A   | eth0   | 00:11:22:33:44:0a | 12.0.0.10  |
| Host B   | eth0   | 00:11:22:33:44:0b | 12.0.0.20  |
| Switch 1 | Port 1 | 00:01:02:03:04:01 | 12.0.0.1   |

# Configuring RMON

This section contains procedures that explain how to configure the SEFOS RMON features. The procedures in this section are based on "Topology Example" on page 6. Before you can configure the RMON features, you must configure your network environment and enable the RMON module.

These sections show how to configure RMON:

- "Enabling the RMON Module" on page 7
- "Configuring the Ethernet Statistics Group" on page 8
- "Configuring the Ethernet History Group" on page 10
- "Configuring Events" on page 12
- "Configuring Alarms" on page 14

## Enabling the RMON Module

This section contains procedures that explain how to enable or disable the RMON module. Before you can configure RMON features, you must configure your network environment, as described in "Topology Example" on page 6. Fatal error messages are displayed if you execute commands without enabling the RMON feature. If the RMON module is disabled, the commands have no effect even if they are configured.

- "Enable the RMON Module" on page 7
- "Disable the RMON Module" on page 8

### ▼ Enable the RMON Module

1. Enter Global Configuration mode.

```
SEFOS# configure terminal
```

#### 2. Enable the RMON module.

```
SEFOS(config)# set rmon enable
SEFOS(config)# exit
```

#### 3. Review the RMON enable status.

SEFOS# **show rmon** RMON is enabled

### ▼ Disable the RMON Module

1. Enter Global Configuration mode.

SEFOS# configure terminal

2. Disable the RMON module.

```
SEFOS(config)# set rmon disable
SEFOS(config)# exit
```

3. Review the RMON details.

```
SEFOS# show rmon
RMON is disabled
```

# Configuring the Ethernet Statistics Group

The RMON Ethernet statistics group collects statistics for each monitored interface on the device and stores them in the Ethernet statistics table (etherStatsTable). This section contains procedures that explain how to enable or disable the Ethernet statistics group.

- "Enable the Ethernet Statistics Group" on page 9
- "Disable the Ethernet Statistics Group" on page 9

### ▼ Enable the Ethernet Statistics Group

You can configure the collection of statistics over any port.

1. Enter Global Configuration mode.

SEFOS# configure terminal

2. Enter Interface Configuration mode.

```
SEFOS(config)# interface extreme-ethernet 0/15
```

3. Enable the statistics group on the specified interface (port 15).

```
SEFOS(config-if)# rmon collection stats 1 owner myTest
SEFOS(config-if)# exit
SEFOS(config)# exit
```

#### 4. Verify the entries.

```
SEFOS# show rmon statistics 1
RMON is enabled
Collection 1 on EX0/15 is active, and owned by myTest,
Monitors ifEntry.1.15 which has
Received 1556 octets, 16 packets,
1 broadcast and 0 multicast packets,
0 undersized and 0 oversized packets,
0 fragments and 0 jabbers,
0 CRC alignment errors and 0 collisions.
# of packets received of length (in octets):
64: 2, 65-127: 14, 128-255: 0,
256-511: 0, 512-1023: 0, 1024-1518: 0
```

### ▼ Disable the Ethernet Statistics Group

1. Enter the interface mode for the interface.

```
SEFOS# configure terminal
SEFOS(config)# interface extreme-ethernet 0/15
```

2. Disable the Ethernet statistics group.

```
SEFOS(config-if)# no rmon collection stats 1
SEFOS(config-if)# exit
SEFOS(config)# exit
```

3. Review the statistics entry.

```
SEFOS# show rmon statistics
```

```
RMON is enabled
Statistics entry with this index does not exist
```

# Configuring the Ethernet History Group

The Ethernet history group collects a periodic statistical sampling of the data collected by the Ethernet statistics group. The history group stores the samples collected from the Ethernet statistics table in the Ethernet history table (etherHistoryTable). This section contains procedures that explain how to enable or disable the Ethernet history group.

- "Enable the Ethernet History Group" on page 10
- "Disable the Ethernet History Group" on page 11

### ▼ Enable the Ethernet History Group

You also can configure history collection over port 2.

1. Enter Global Configuration mode for the interface.

```
SEFOS# configure terminal
SEFOS(config)# interface extreme-ethernet 0/15
```

2. Enable the history group on the specified interface (port 15).

```
SEFOS(config-if)# rmon collection history 1 buckets 25 interval 30
SEFOS(config-if)# end
```

#### 3. Verify the entries.

```
SEFOS# show rmon history 1
RMON is enabled
Entry 1 is active, and owned by myTest
Monitors if Entry.1.15 every 30 second(s)
Requested # of time intervals, ie buckets, is 25,
Granted # of time intervals, ie buckets, is 25,
 Sample 1 began measuring at Jul 9 03:51:07 2010
  Received 3124 octets, 31 packets,
   0 broadcast and 0 multicast packets,
   0 undersized and 0 oversized packets,
   0 fragments and 0 jabbers,
   0 CRC alignment errors and 0 collisions,
   # of dropped packet events is 0
  Network utilization is estimated at 0
  Sample 2 began measuring at Jul 9 03:51:37 2010
  Received 3124 octets, 31 packets,
   0 broadcast and 0 multicast packets,
   0 undersized and 0 oversized packets,
   0 fragments and 0 jabbers,
   0 CRC alignment errors and 0 collisions,
   # of dropped packet events is 0
  Network utilization is estimated at 0
  Sample 3 began measuring at Jul 9 03:52:07 2010
  Received 3124 octets, 31 packets,
   0 broadcast and 0 multicast packets,
   0 undersized and 0 oversized packets,
   0 fragments and 0 jabbers,
   0 CRC alignment errors and 0 collisions,
   # of dropped packet events is 0
  Network utilization is estimated at 0
```

### ▼ Disable the Ethernet History Group

#### 1. Enter Global Configuration mode for the interface.

```
SEFOS# configure terminal
SEFOS(config)# interface extreme-ethernet 0/15
```

2. Disable the Ethernet history group.

```
SEFOS(config-if)# no rmon collection history 1
SEFOS(config-if)# end
SEFOS(config)# exit
```

3. Review the RMON history.

```
SEFOS# show rmon history
```

```
RMON is enabled % History entry with this index does not exist
```

## **Configuring Events**

The event group generates events whenever an alarm condition takes place in the device. The alarm group calls the event group, so you must first create an event for the alarm to call. This section contains procedures that explain how to create or disable events. To create an event, you must set the event type (none, log, or trap) and provide an event description.

- "Create an Event" on page 12
- "Disable an Event" on page 13

### Create an Event

1. Enter Global Configuration mode.

SEFOS# configure terminal

2. Create an event that can be triggered for every rise in the flow of packets.

SEFOS(config) # rmon event 1 description rise log owner myTest trap
PUBLIC

3. Create an event that can be triggered for every fall in the flow of packets.

SEFOS(config)# rmon event 2 description fall log owner myTest trap NETMAN SEFOS(config)# exit

4. Review the RMON events.

| SEFOS# show rmon events                                                                                                    |
|----------------------------------------------------------------------------------------------------|
| RMON is enabled                                                                                                    |
| Event 1 is active, owned by myTest                                                                                                    |
| Description is rise                                                                                                    |
| Event firing causes log and trap to community PUBLIC,<br>Time last sent is Feb 9 15:01:37 2010<br>Logging Event With Description : rise<br>Logging Event With Description : rise |
| Event 2 is active, owned by system<br>Description is fall<br>Event firing causes log and trap to community NETMAN,                                                               |
| Time last sent is Feb 9 14:59:07 2010<br>Logging Event With Description : fall                                                                                                   |

### ▼ Disable an Event

1. Enter Global Configuration mode.

```
SEFOS# configure terminal
```

2. Disable the event.

```
SEFOS(config)# no rmon event 1
SEFOS(config)# exit
```

3. Review the event table.

```
SEFOS# show rmon events
RMON is enabled
Event table is empty
```

# **Configuring Alarms**

The alarm group periodically takes statistical samples from variables in the probe and compares them with the thresholds that have been configured. When a threshold is crossed, an event is generated using the alarm hysteresis mechanism. This section contains procedures that explain how to create or disable alarms.

- "Create an Alarm" on page 14
- "Disable an Alarm" on page 15

#### ▼ Create an Alarm

To create an alarm, you must configure these parameters:

- Alarm variable (object identifier)
- Alarm sample type
- Alarm interval
- Start up alarm
- Rise or fall threshold values
- Event index

You must create an event table entry before you can create an alarm. For instructions on how to create an event, see "Create an Event" on page 12.

1. Create an alarm for absolute samples.

```
SEFOS(config)# rmon alarm 1 1.3.6.1.2.1.16.1.1.1.6.1 20 absolute
rising-threshold 500 1 falling-threshold 200 2 owner myTest
```

2. Create an alarm for delta samples.

SEFOS(config)# rmon alarm 2 1.3.6.1.2.1.16.1.1.1.7.1 25 delta rising-threshold 200 falling-threshold 100 owner system

3. Review the alarm configuration.

```
SEFOS# show rmon alarms
```

```
RMON is enabled
Alarm 1 is active, owned by myTest
Monitors 1.3.6.1.2.1.16.1.1.1.6.1 every 20 second(s)
```

```
Taking absolute samples, last value was 837
Rising threshold is 200, assigned to event 1
Falling threshold is 100, assigned to event 2
On startup enable rising alarm
Alarm 2 is active, owned by system
Monitors 1.3.6.1.2.1.16.1.1.1.7.1 every 25 second(s)
Taking delta samples, last value was 201
Rising threshold is 100, assigned to event 1
Falling threshold is 50, assigned to event 2
On startup enable falling alarm
```

### ▼ Disable an Alarm

1. Enter Global Configuration mode.

SEFOS# configure terminal

2. Disable the alarm.

SEFOS(config)# no rmon alarm 1

#### 3. Review the alarm table.

```
SEFOS# show rmon alarms
RMON is enabled
Alarm table is empty
```